## Welcome To UP Poultry Portal

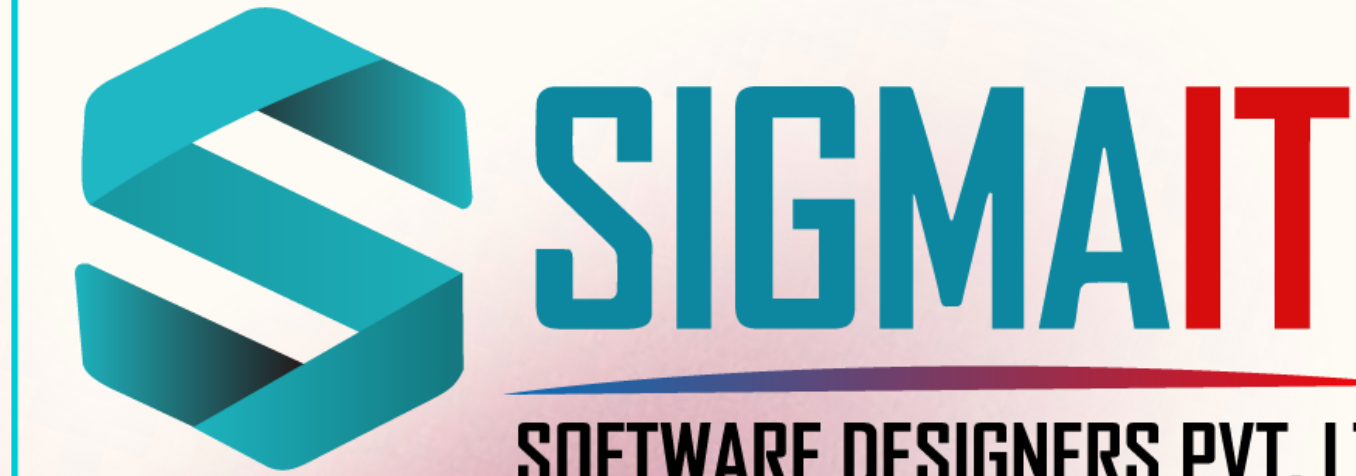

#### SOFTWARE DESIGNERS PVT. LTD. AN ISO 9001: 2015 CERTIFIED COMPANY

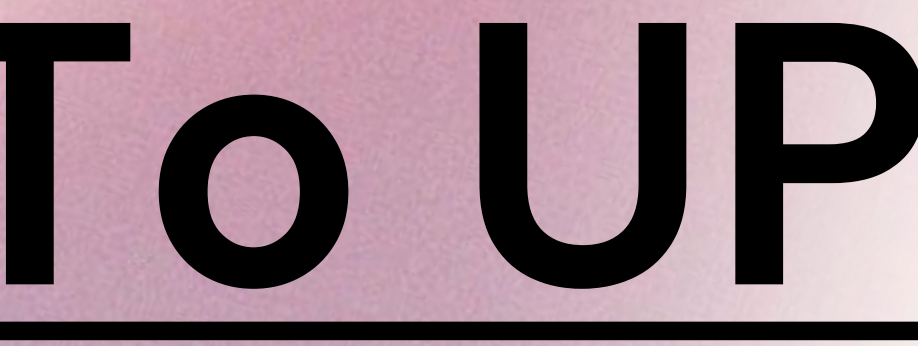

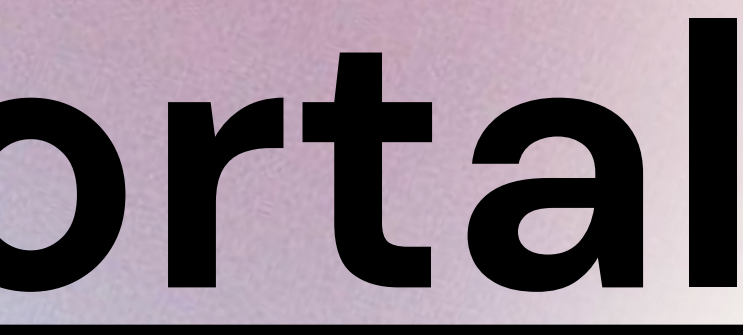

## 1)For Approval, Declined or Raise Query by CVO level, we need to go to UP Poultry Portal: http://poultrynivesh.in/

C

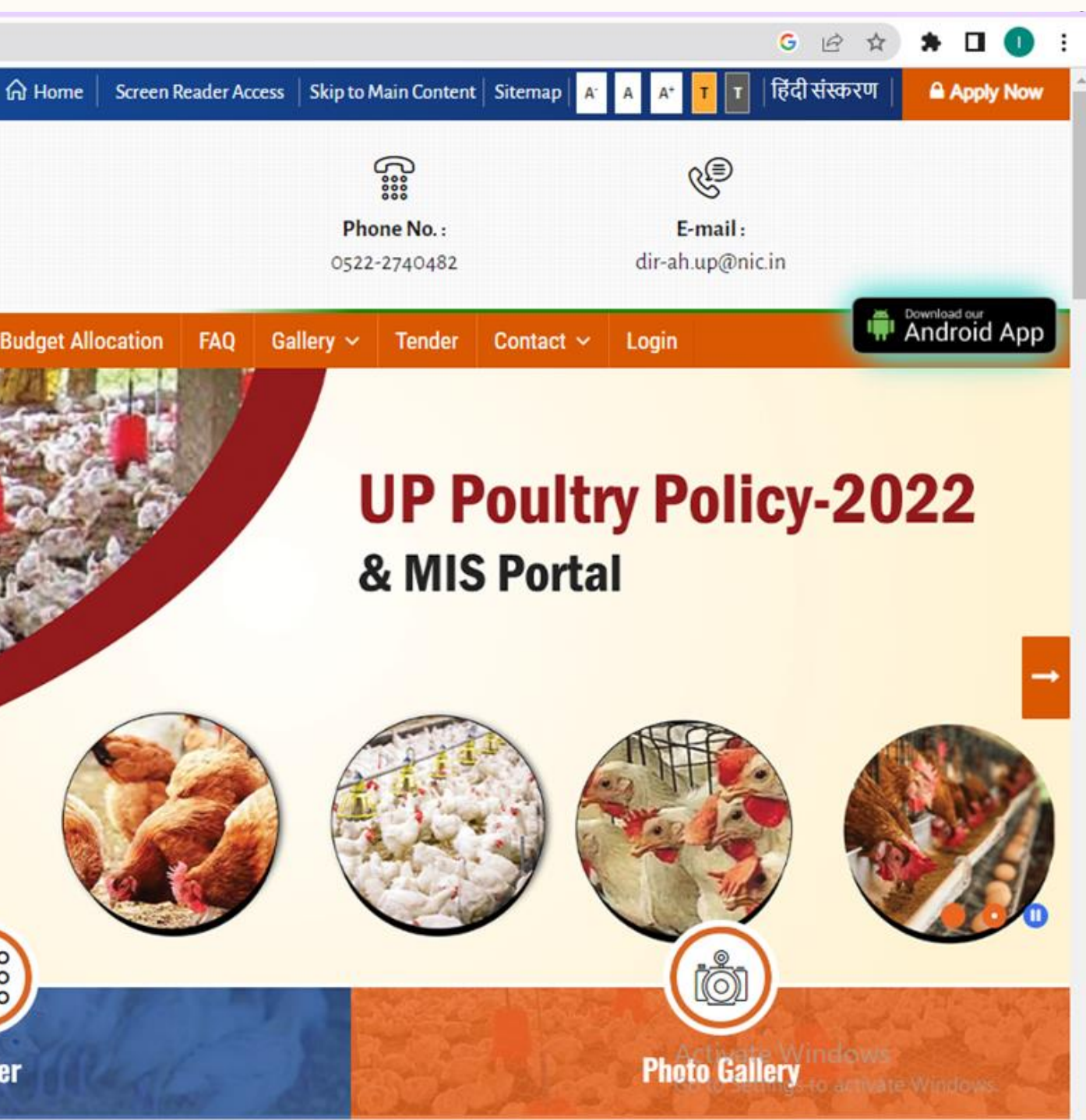

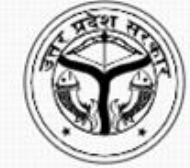

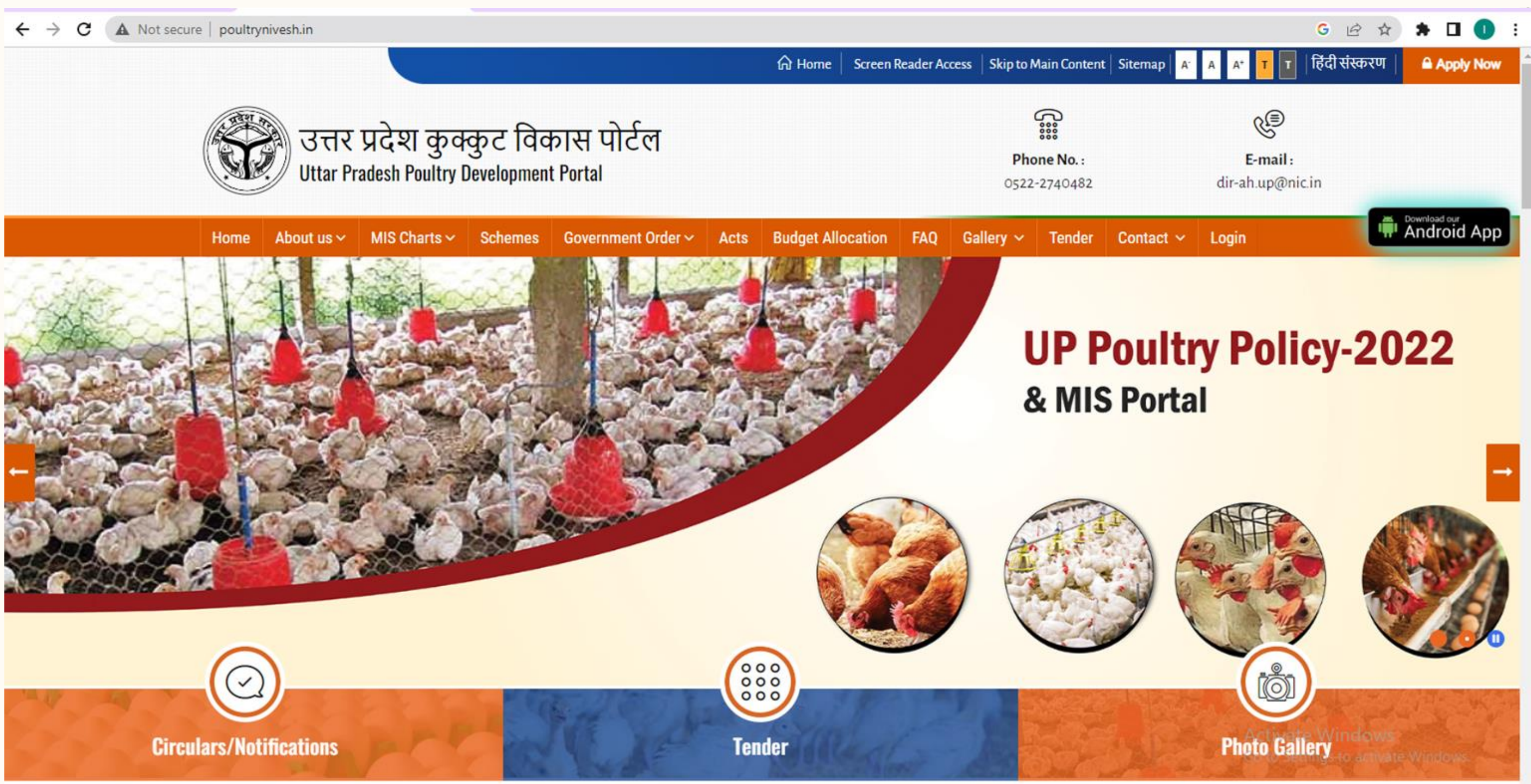

# 2) Now we click on Login Menu and we are redirected to the Application Portal as below:

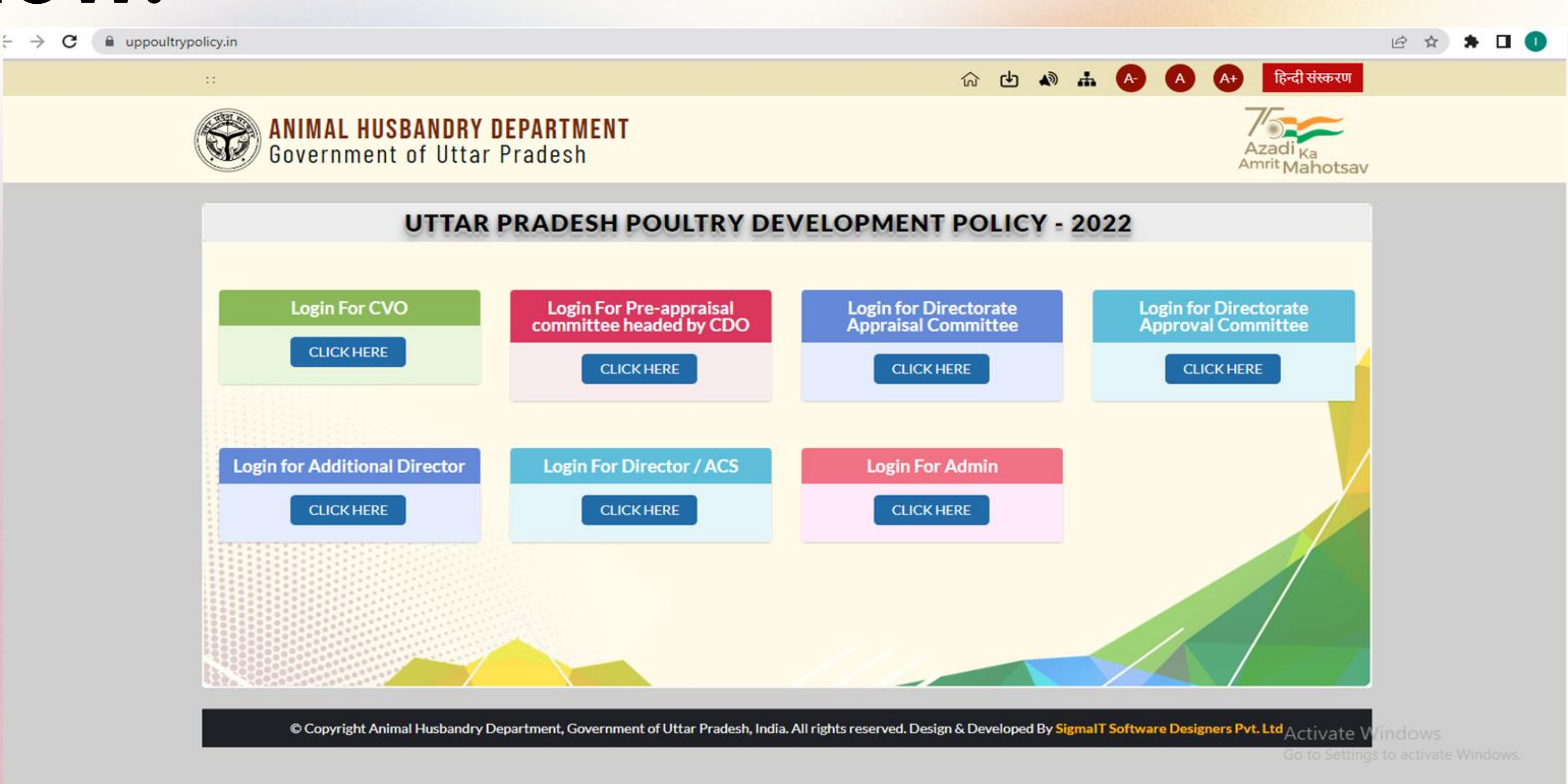

## 3) Next we need to click on the Login For CVO 'Click Here' Button and we can register CVO or Login from the same page as below:

uppoultrypolicy.in/Login?t=CVO&r=2  $\leftarrow \rightarrow \mathbf{C}$ 

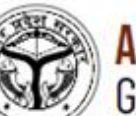

ANIMAL HUSBANDRY DEPARTMENT Government of Uttar Pradesh

#### **UTTAR PRADESH POULTRY DEVELOPMENT POLICY - 2022**

|             | CVO Login   |
|-------------|-------------|
| User ID *   | 222222222   |
| Password *  | 0           |
| Forget Pass | IGNUP LOGIN |

© Copyright Animal Husbandry Department, Government of Uttar Pradesh, India. All rights reserved. Design & Developed By

or (c) ☆ 🛸 🔲 🕕 🗄

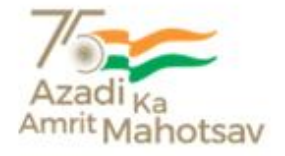

Activate Windows Go to Settings to activate Windows.

#### 4)After login we can see all the details in menu as Pending Application, Approved Application and Reject Application as below: 🖻 🏠 🛸 🗖 🚺 🗄 C uppoultrypolicy.in/Dashboard/CVODashboard Animal 53 CVO(Agra) Husbandry Department Sovernment of Littar Pradest CASHBOARD Welcome To CVO Dashboard ! ALL ENTREPRENEUR APPLICATION PENDING APPLICATION APPROVED APPLICATION Q 4= REJECTED APPLICATION

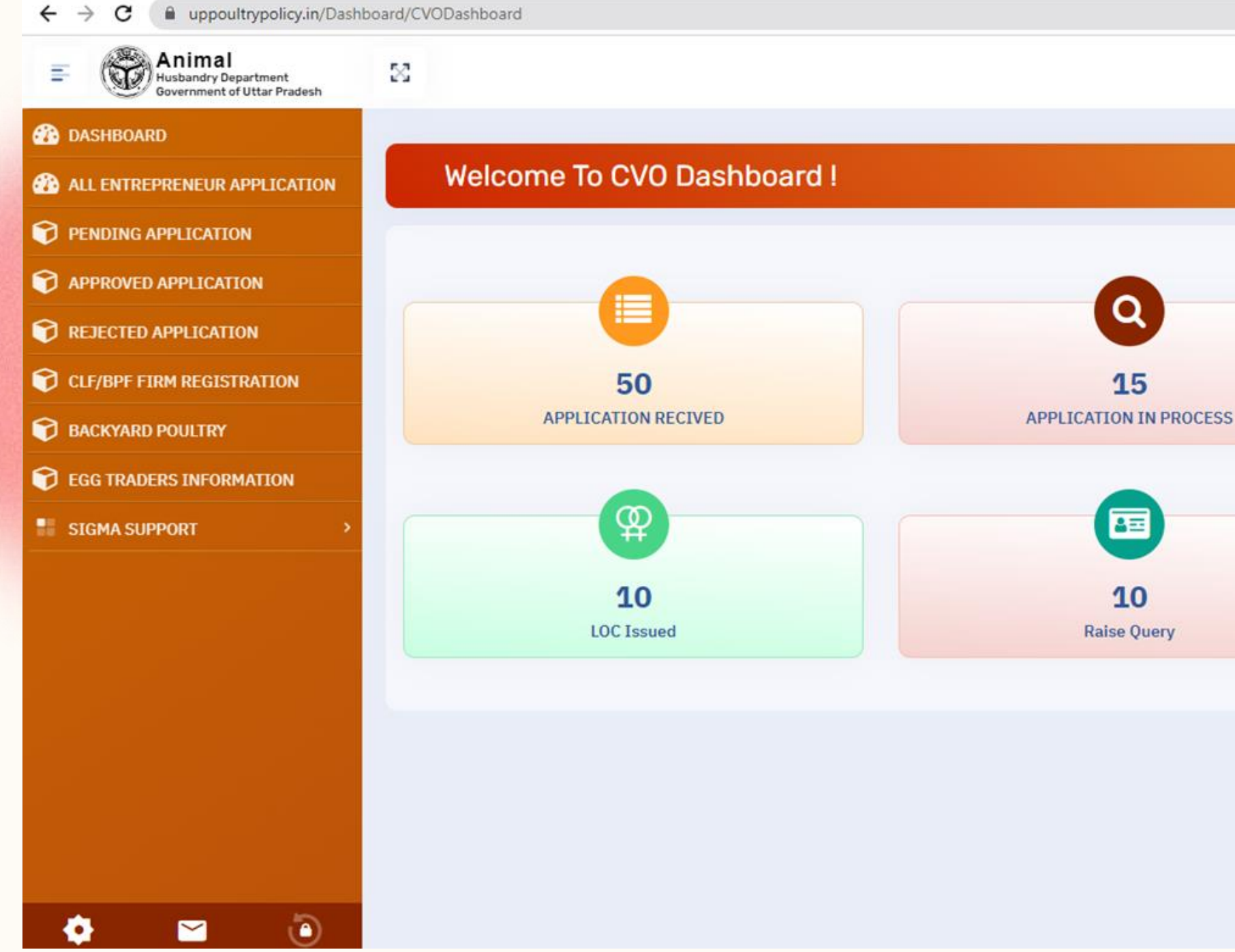

Activate Windows Go to Settings to activate Windows.

12

APPLICATION REJECTED

## 5)To view the Pending Application, we need to click on Pending Application and we can find all the applications as below:

| ← → C                                                         | rict/listing_applic | cation              |                       |                             |
|---------------------------------------------------------------|---------------------|---------------------|-----------------------|-----------------------------|
| Animal<br>Husbandry Department<br>Government of Uttar Pradesh | 53                  |                     |                       |                             |
| 🚯 DASHBOARD                                                   | LISTIN              |                     |                       |                             |
| ALL ENTREPRENEUR APPLICATION                                  | LIOTIN              |                     |                       |                             |
| PENDING APPLICATION                                           | Form D              | ate                 | To Date               | Application Nu              |
| APPROVED APPLICATION                                          | mm/d                | d/yyyy              | mm/dd/yyyy            |                             |
| TREJECTED APPLICATION                                         |                     |                     |                       |                             |
| CLF/BPF FIRM REGISTRATION                                     | S No.               | Print               | Physical Verification | Recommend Letter(MOM)       |
| BACKYARD POULTRY                                              | 5.110               |                     | Thysical Vermeation   |                             |
| <b>©</b> EGG TRADERS INFORMATION                              |                     | Dutut               |                       |                             |
| SIGMA SUPPORT >                                               | 1                   | Application<br>Data | Physical Verification | Upload Recommend Letter(MOM |
|                                                               | 4                   |                     |                       |                             |
|                                                               |                     |                     |                       |                             |
|                                                               |                     |                     |                       |                             |
|                                                               |                     |                     |                       |                             |
|                                                               |                     |                     |                       |                             |
|                                                               |                     |                     |                       |                             |
|                                                               |                     |                     |                       |                             |

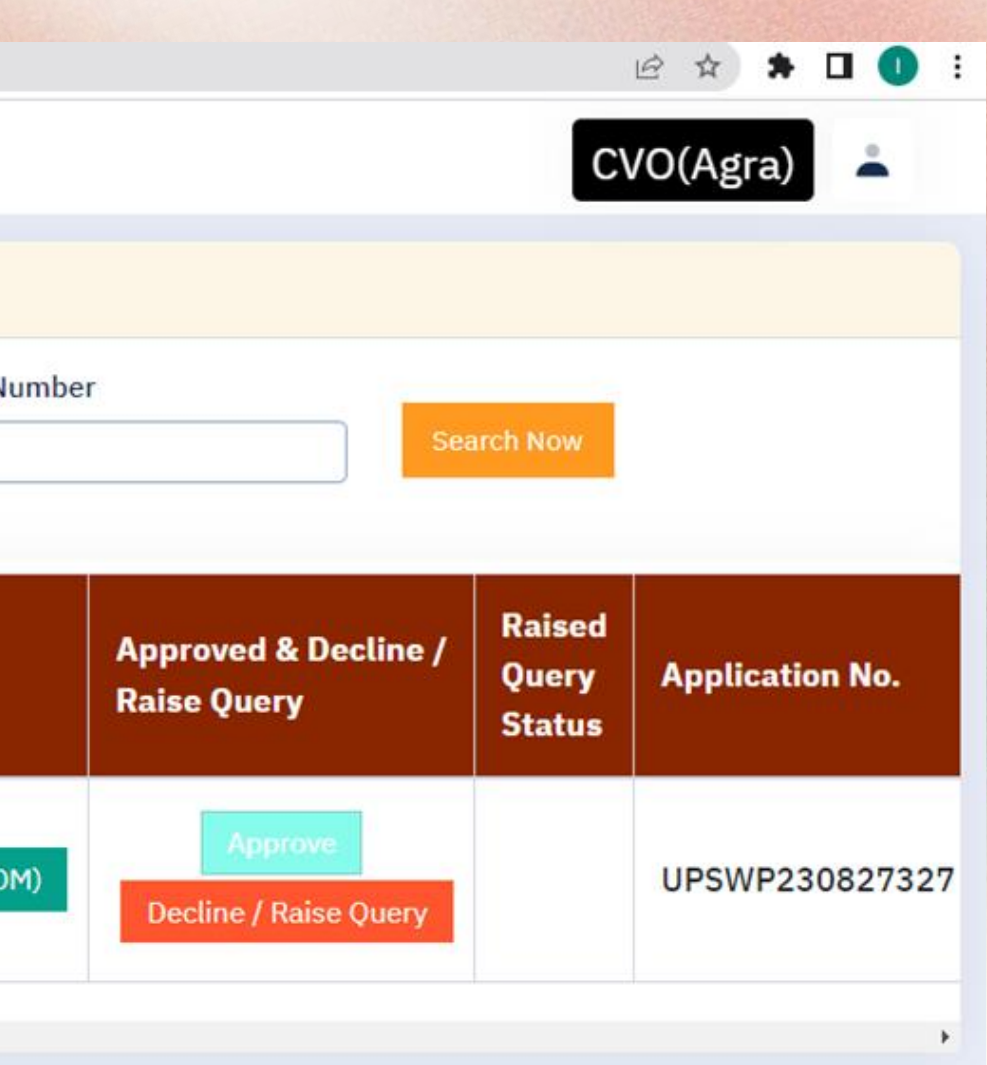

Activate Windows Go to Settings to activate Windows.

## 6)We can approve any application but before approval we need to fill the Physical Verification Form as shown below. We can fill the required field and click on submit button:

| Animal                         | 8  |                                                                                     |  |  |  |  |
|--------------------------------|----|-------------------------------------------------------------------------------------|--|--|--|--|
| 👔 DASHBOARD                    | 22 | क्या प्रस्तावित स्थल कुक्कुट फार्म की स्थापना हेतु उपयुक्त है? हाँ / नही            |  |  |  |  |
| B ALL ENTREPRENEUR APPLICATION | 23 | प्रस्तावित भूमि का अक्षाशं एवं देशांतर ( Latitude and Longitude)                    |  |  |  |  |
| PENDING APPLICATION            |    | क्या फर्म / उद्यमी को उ॰प॰ कक्कट विकास नीति-२०१३ अन्तर्गत लेटर ऑफ कम्फर्ट निर्गत वि |  |  |  |  |
| APPROVED APPLICATION           |    | तो उसका विवरण निम्नवत अंकित करें:- *                                                |  |  |  |  |
| REJECTED APPLICATION           |    |                                                                                     |  |  |  |  |
| CLF/BPF FIRM REGISTRATION      |    | अ-लेटर ऑफ कम्फर्ट संख्या एवं दिनांक *                                               |  |  |  |  |
| BACKYARD POULTRY               | 24 |                                                                                     |  |  |  |  |
| C EGG TRADERS INFORMATION      |    | व- इकाई का प्रकार (30000 का0ले0/10000 का0ले0 / 10000 ब्रा॰पै॰) *                    |  |  |  |  |
| SIGMA SUPPORT >                |    | स-लेटर ऑफ कम्फर्ट के अन्तर्गत स्थापित इकाईयों की संख्या *                           |  |  |  |  |
|                                |    | द-निर्गत समस्त एल०ओ०सी० की छायाप्रति संलग्न करें। *                                 |  |  |  |  |
|                                | 25 | अन्य सम्बन्धित विवरण यदि कोई उल्लेखनीय हो तो *                                      |  |  |  |  |
|                                |    | SUBMIT                                                                              |  |  |  |  |
| 🂠 🔛 🧿                          |    |                                                                                     |  |  |  |  |

uppoultrypolicy.in/District/PhysicalVeryfication?pkid=

|                    |                                                         | 1 |
|--------------------|---------------------------------------------------------|---|
|                    | CVO(Agra) 👗                                             |   |
|                    | हाँ े नही●                                              |   |
|                    | हाँ ़ नही®                                              |   |
| या गया है? यदि हाँ |                                                         |   |
|                    | mm/dd/yyyy                                              |   |
|                    | 60000 কা০লৈ০ 🗸 🗸                                        |   |
|                    | Choose File No file chosen                              |   |
|                    |                                                         |   |
|                    |                                                         |   |
|                    | Activate Windows<br>Go to Settings to activate Windows. |   |

. . . . .

### 7)After successfully filled the physical verification form we can see that now approve button is enable and we can approve now by click on it please see the below:

| $\leftrightarrow$ $\rightarrow$ C $($ uppoultrypolicy.in/Distr | ict/listing_applic             | cation                       |                                                                |                                                                              |                                        | ie 🛧 🗯 🗖 🕕                        |  |  |
|----------------------------------------------------------------|--------------------------------|------------------------------|----------------------------------------------------------------|------------------------------------------------------------------------------|----------------------------------------|-----------------------------------|--|--|
| Animal<br>Husbandry Department<br>Government of Uttar Pradesh  | 22                             |                              | uppoultrypolicy.in says<br>Are you sure you want to approve th | uppoultrypolicy.in says<br>Are you sure you want to approve this application |                                        | CVO(Agra)                         |  |  |
| 🚯 DASHBOARD                                                    |                                |                              |                                                                | OK Cancel                                                                    |                                        |                                   |  |  |
| ALL ENTREPRENEUR APPLICATION                                   | LISTING APPLICATION            |                              |                                                                |                                                                              |                                        |                                   |  |  |
| PENDING APPLICATION                                            | Form Date                      |                              | To Date                                                        | To Date Application                                                          |                                        | ion Number                        |  |  |
| APPROVED APPLICATION                                           | mm/dd/yyyy                     |                              | mm/dd/yyyy                                                     | mm/dd/yyyy                                                                   |                                        | Search Now                        |  |  |
| <b>REJECTED APPLICATION</b>                                    | -                              |                              |                                                                |                                                                              |                                        |                                   |  |  |
| CLF/BPF FIRM REGISTRATION                                      | <b>C</b> 11-                   | o Print                      | Physical Varification                                          | Recommend Letter(MOM)                                                        | Approved & Decline /                   | Raised                            |  |  |
| DACKYARD POULTRY                                               | 5.110                          |                              | Flysical Vernication                                           |                                                                              | Raise Query                            | Status                            |  |  |
| <b>©</b> EGG TRADERS INFORMATION                               |                                |                              |                                                                |                                                                              |                                        |                                   |  |  |
| SIGMA SUPPORT >                                                | Print<br>1 Application<br>Data | Print<br>Application<br>Data | Verified<br>View Physical<br>Verification                      | Upload Recommend Letter                                                      | (MOM) Approve<br>Decline / Raise Query | UPSWP230827327                    |  |  |
|                                                                | 4                              |                              |                                                                |                                                                              |                                        | •                                 |  |  |
|                                                                |                                |                              |                                                                |                                                                              |                                        |                                   |  |  |
|                                                                |                                |                              |                                                                |                                                                              |                                        |                                   |  |  |
|                                                                |                                |                              |                                                                |                                                                              |                                        |                                   |  |  |
|                                                                |                                |                              |                                                                |                                                                              | A                                      | activate Windows                  |  |  |
| 🂠 🔛 🧿                                                          |                                |                              |                                                                |                                                                              |                                        | o to bettings to detrate mindons. |  |  |

8)Now we can see the approved application in the approved tag and this form will be go for pre-appraisal committee's Pending Application Page. We need to follow the same steps on the final login of Directorate Approval Committee User where we can get the LOC letter.

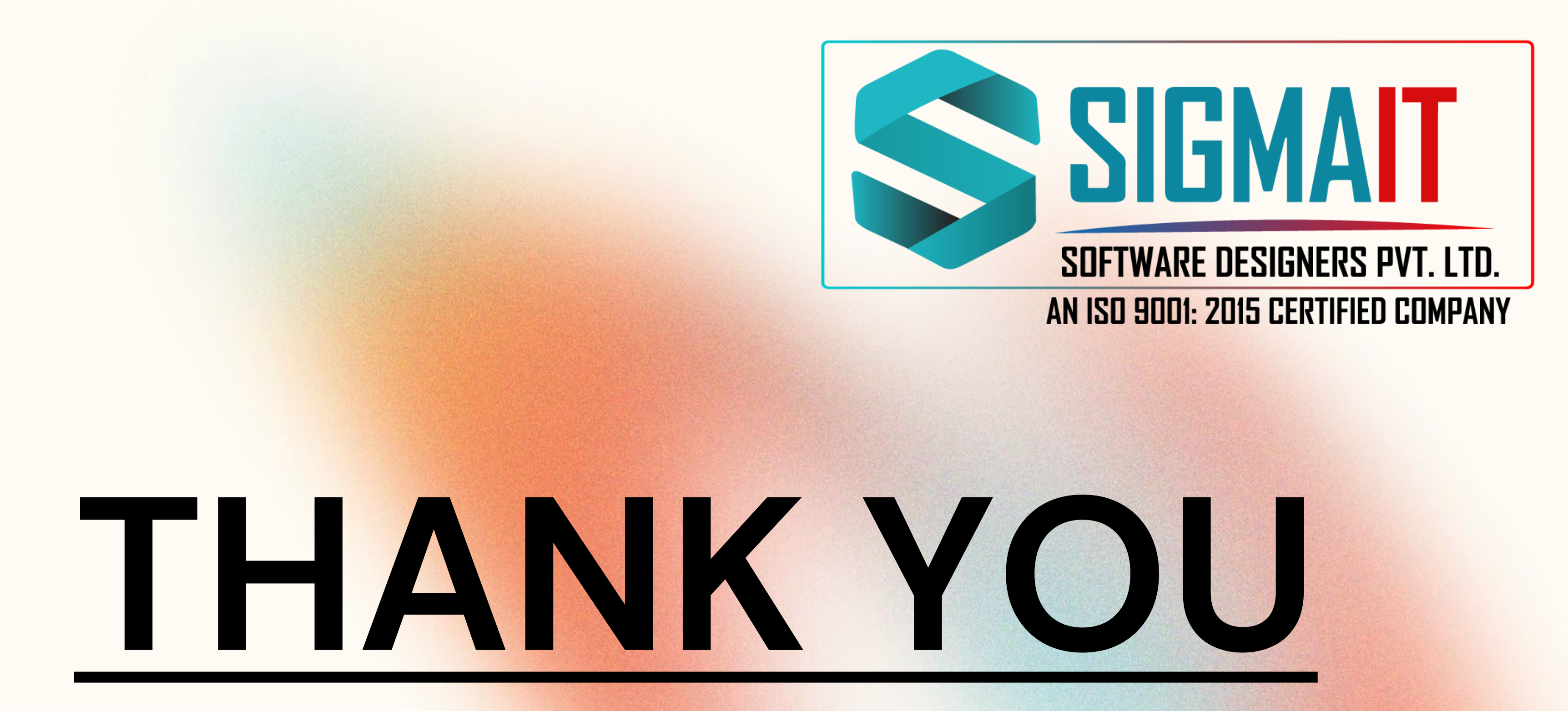